### **Downloading Soils Data from Web Soil Survey**

Here are some quick instructions on using Web Soil Survey. Once you have downloaded the zip file for your county, the instructions are much the same as with the data mart (unzipping, populating the database, etc.).

### 1) Go to Web Soil Survey http://websoilsurvey.sc.egov.usda.gov/App/HomePage.htm

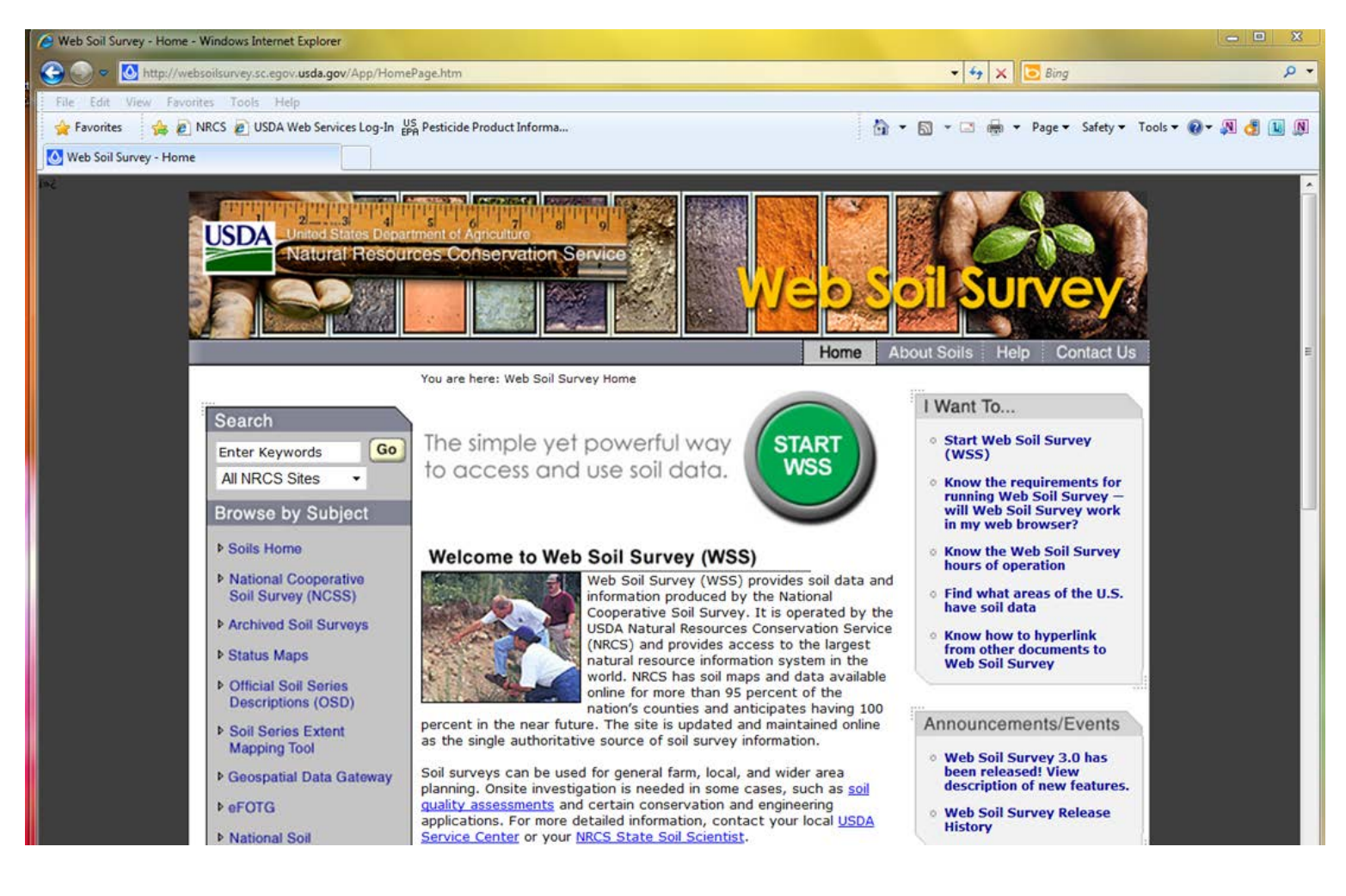

## 2) Click on the big green button. That will open up this page.

| 🙆 Web Soil Survey                                                                |                                                                                                    |                                                                 |
|----------------------------------------------------------------------------------|----------------------------------------------------------------------------------------------------|-----------------------------------------------------------------|
| USDA United States Department of Apriculture<br>Natural Resources Conservation S | ervice                                                                                                    |                                                                 |
| Contact Us   Subscribe 🔝   Archived                                              | d Soil Surveys Soil Survey Status                                                                                           | s   Glossary   Preferences   Link   Logout   Help     A   A   A |
| Area of Interest<br>(AOI) Soil<br>Map                                            | Soil Data<br>Explorer Soils Data                                                                                            | Shopping<br>Cart (Free)                                         |
|                                                                                  |                                                                                                    | 0                                                               |
| Search                                                                           | S 🗖 Area                                                                                                    | ea of Interest Interactive Map 🔗                                |
| Area of Interest                                                                 | େ 🗟 🔍                                                                                                    | Q (?) () II () () () () () () () () () () () () ()              |
| Import AOI                                                                       | Viev                                                                                                    | ew Extent Contiguous U.S. • Scale (not to scale) •              |
| Quick Navigation                                                                 | 8                                                                                                    |                                                                 |
| Address                                                                          |                                                                                                    | States                                                          |
| State and County                                                                 |                                                                                                    | WA MT ND MN                                                     |
| Set AOI Sel                                                                      | ect Map Units   View   ②                                                                                                    | OR ID SD WI MI NY VT                                            |
| State Minnesota                                                                  |                                                                                                    | NE IA PA CT.RI                                                  |
| County (optional) McLeod                                                         |                                                                                                    | NV UT CO KS MO WV MD DE                                         |
| Soil Survey Area                                                                 |                                                                                                    |                                                                 |
| Name Area Data                                                                   | Version                                                                                                    | AZ NM AR MS AL GA                                               |
| MRUE MINOS Tabular and County, Spatial, Minnesota complete                       | Survey Area:<br>Version 10,<br>Mar 28, 2013<br>Tabular: Version<br>7,<br>Jul 3, 2012<br>Spatial: Version 4,<br>Mar 28, 2013 |                                                                 |
| lone                                                                             |                                                                                                    | m<br>Q Local intranet   Protected Mode: Off 4 → 125% →          |

# 3) Choose the tab labeled "Download Soils Data"

| 🙆 Web Soil Survey                                                                            |                                                                              |  |  |  |  |  |
|----------------------------------------------------------------------------------------------|------------------------------------------------------------------------------|--|--|--|--|--|
| USDA United States Department of Agriculture 7 8 9<br>Natural Resources Conservation Service |                                                                              |  |  |  |  |  |
| Contact Us   Subscribe 🛐   Archived Soil Surveys                                             | Soil Survey Status   Glossary   Preferences   Link   Logout   Help     A   A |  |  |  |  |  |
| Area of Interest<br>(AOI) Soil Soil Soil Data<br>Explorer                                    | Download Shopping<br>Soils Data Cart (Free)                                  |  |  |  |  |  |
|                                                                                              | 0                                                                            |  |  |  |  |  |
| Download Soils Data for                                                                      | 8                                                                            |  |  |  |  |  |
| Your AOI (SSURGO)                                                                            |                                                                              |  |  |  |  |  |
| Soil Survey Area (SSURGO)                                                                    |                                                                              |  |  |  |  |  |
| U.S. General Soil Map (STATSGO2)                                                             |                                                                              |  |  |  |  |  |
| Download SSURGO Template Databases                                                           | 0                                                                            |  |  |  |  |  |
|                                                                                              |                                                                              |  |  |  |  |  |

FOIA | Accessibility Statement | Privacy Policy | Non-Discrimination Statement | Information Quality | USA.gov | White House

4) Choose "Soil Survey Area (SSURGO)" (I've highlighted it in the screen capture below):

| act Us Subscribe        | vation Service      | Soil Survey Status     | Glossary Preference     | Es   Link   Logout |  |
|-------------------------|---------------------|------------------------|-------------------------|--------------------|--|
| rea of Interest         | oil Soil Data       | Download<br>Selic Data | Shopping<br>Cart (Free) |                    |  |
| (AOI)                   |                     | Sons Data              | Carc (riee)             |                    |  |
|                         |                     |                        |                         |                    |  |
| wnload Soils Data for   |                     |                        |                         |                    |  |
| ur AOI (SSURGO)         |                     |                        |                         |                    |  |
| I Survey Area (SSURGO)  |                     |                        |                         |                    |  |
| . General Soil Map (STA | TSGO2)              |                        |                         |                    |  |
|                         | late Databases      |                        |                         |                    |  |
| wnioad SSURGO Temr      | in the branch ab ab |                        |                         |                    |  |

### 5) Choose your State and County.

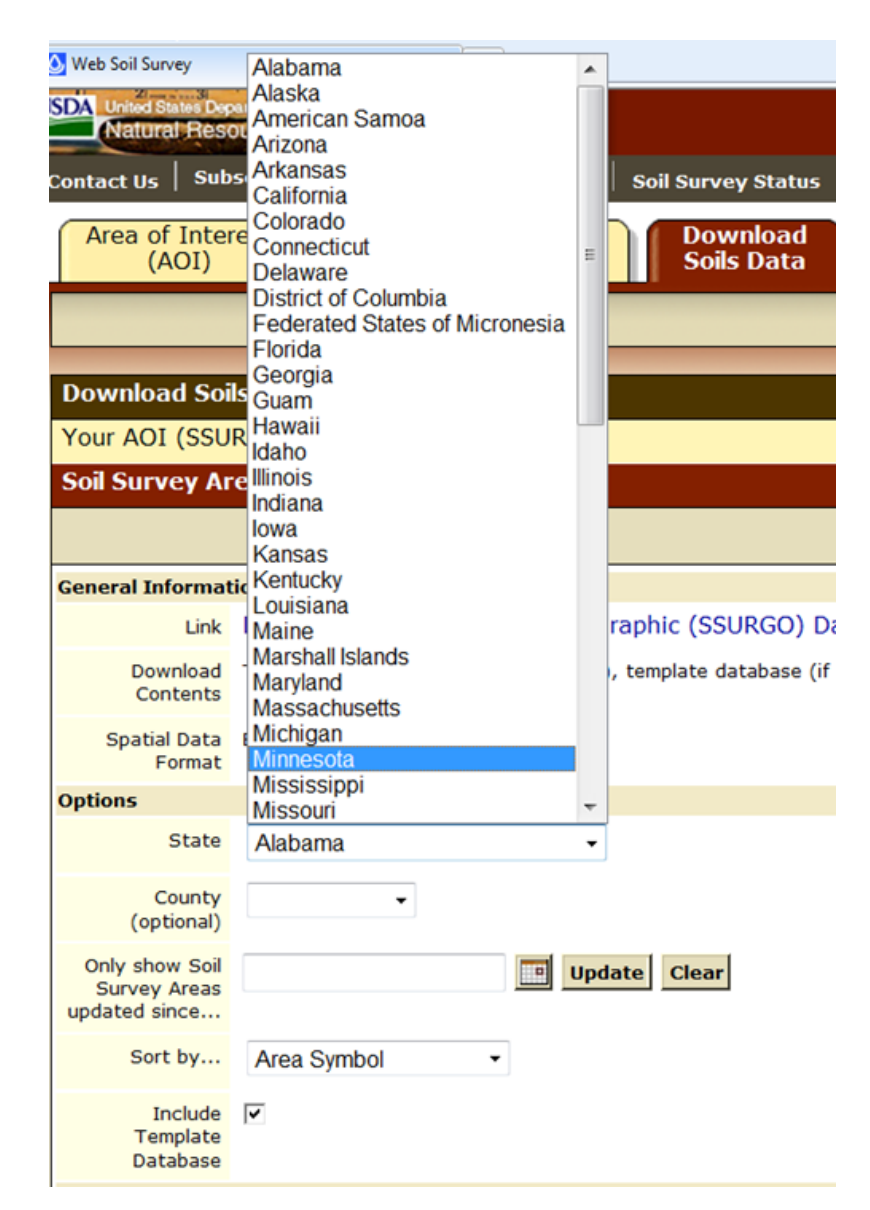

6) Click on the link (in this case: "wss\_SSA\_MN085\_soildb\_MN\_2003\_[2013-03-28].zip") under the header "Download Link" (highlighted, lower right hand corner).

| Your AOI (SSU                                   | RGO)                      |                                                                                               |                                                                                                    |                                             |               |                                                   |  |
|-------------------------------------------------|---------------------------|-----------------------------------------------------------------------------------------------|----------------------------------------------------------------------------------------------------|---------------------------------------------|---------------|---------------------------------------------------|--|
| Soil Survey Ar                                  | ea (SSURGO)               |                                                                                               |                                                                                                    |                                             |               |                                                   |  |
|                                                 |                           |                                                                                               |                                                                                                    |                                             |               | 2                                                 |  |
| General Informat                                | tion                      |                                                                                               |                                                                                                    |                                             |               |                                                   |  |
| Link                                            | Description of            | Description of Soil Survey Geographic (SSURGO) Database                                       |                                                                                                    |                                             |               |                                                   |  |
| Download<br>Contents                            | Tabular data, spa         | Tabular data, spatial data (if available), template database (if selected), and FGDC metadata |                                                                                                    |                                             |               |                                                   |  |
| Spatial Data<br>Format                          | ESRI Shapefile, G         | ESRI Shapefile, Geographic WGS84                                                              |                                                                                                    |                                             |               |                                                   |  |
| Options                                         |                           |                                                                                               |                                                                                                    |                                             |               |                                                   |  |
| State                                           | Minnesota                 |                                                                                               | •                                                                                                    |                                             |               |                                                   |  |
| County<br>(optional)                            | McLeod -                  |                                                                                               |                                                                                                    |                                             |               |                                                   |  |
| Only show Soil<br>Survey Areas<br>updated since | Update Clear              |                                                                                               |                                                                                                    |                                             |               |                                                   |  |
| Sort by                                         | Area Symbol -             |                                                                                               |                                                                                                    |                                             |               |                                                   |  |
| Include<br>Template<br>Database                 | Include Template Database |                                                                                               |                                                                                                    |                                             |               |                                                   |  |
| Soil Survey Area                                | (SSURGO) Downle           | oad Links                                                                                     |                                                                                                    |                                             |               |                                                   |  |
| Name                                            | Area Symbol               | Data Availability                                                                             | Version                                                                                                    | Template Database                           | Download Size | Download Link                                     |  |
| McLeod County<br>Minnesota                      | ', MN085                  | Tabular and<br>Spatial,<br>complete                                                           | Survey Area: Version 10,<br>Mar 28, 2013<br>Tabular: Version 7,<br>Jul 3, 2012<br>Spatial: Version 4,<br>Mar 28, 2013 | soildb_MN_2003<br>Access 2003<br>Version 36 | 21.7 MB       | wss_SSA_MN085_soildb_MN_2003<br>_[2013-03-28].zip |  |
| U.S. General Soil Map (STATSGO2)                |                           |                                                                                               |                                                                                                    |                                             |               |                                                   |  |
| Download SSURGO Template Databases              |                           |                                                                                               |                                                                                                    |                                             |               |                                                   |  |

Once you download the zipped soil file, you'll have to unzip and "populate" the access MDB (note: the database names are different in these different examples, but it works the same).

# You must have Microsoft Access 2003 or newer installed on your computer to "populate" the database. You *do not need* Microsoft Access to run WIN-PST 3.1.x.

You will also need some basic Microsoft Windows skills to unzip files, navigate around your computer, find and move downloaded files, and copy and paste folder paths.

Instructions for populating the downloaded soil survey database are found on the next page.

# Populating the soils database (i.e., SSURGO template database)

When the database (e.g., soildb\_US\_2003.mdb) is downloaded from Web Soil Survey, <u>it is empty and must be</u> <u>populated with raw data</u> found in the tabular folder <u>before it can be used in WIN-PST</u>.

### Step 1 - Unzip

The file 'soil\_ca021.zip' is a SSURGO export file downloaded from **Web Soil Survey**.

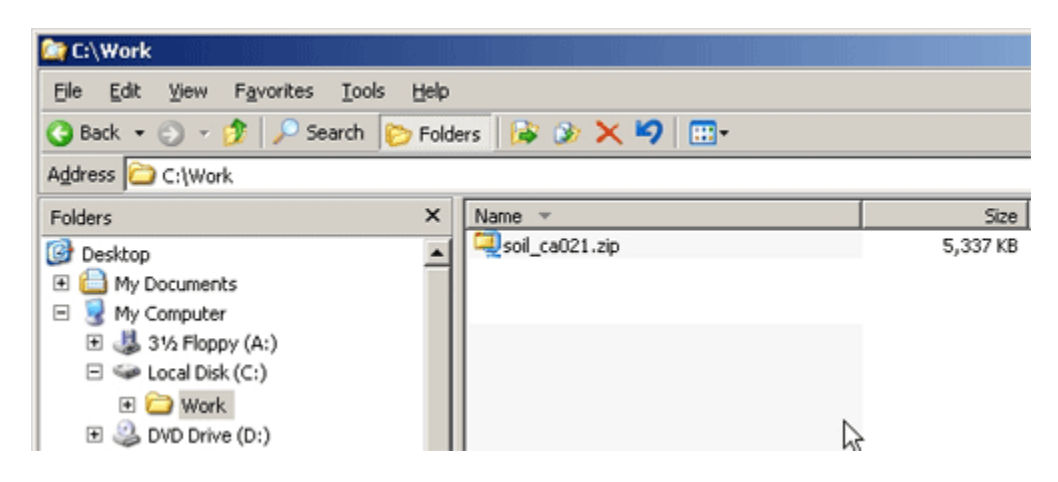

A SSURGO export file can be unzipped using WinZip or an equivalent application. When an export file is unzipped, the following directory hierarchy is produced in the directory to which the export file was unzipped:

soil\_ssasymbol tabular spatial

where ssasymbol is the symbol of the corresponding soil survey area.

### Step 2 - Unzip the Microsoft Access database

The file 'soildb\_CA\_2002.zip' is a zipped Microsoft Access database, into which the tabular soil data can be imported. This file will only exist if the person who generated this export requested its inclusion. The embedded Microsoft Access database is referred to as a 'SSURGO template database'.

A) Unzip the soildb\_CA\_2002.zip' into the same directory to which the export file was unzipped.

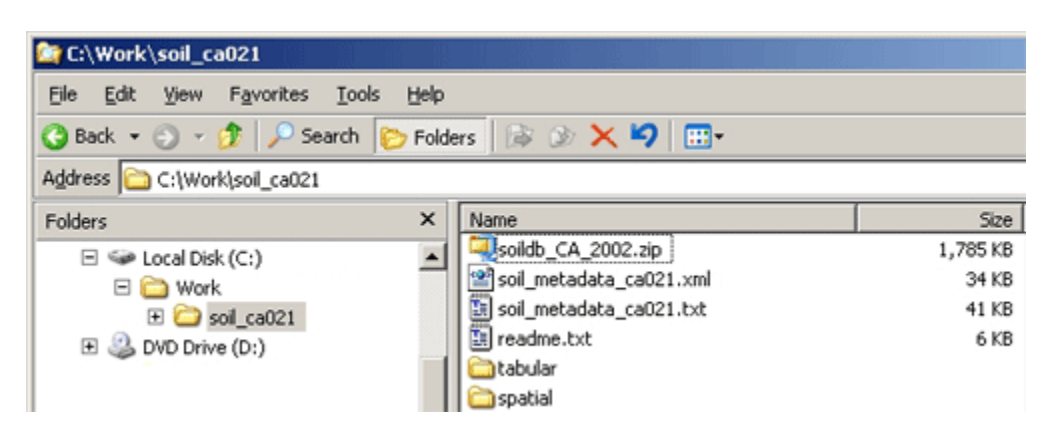

#### Step 3 - Import the tabular data

A) Open the unzipped database 'soildb\_CA\_2002.mdb' by either double or single clicking on it. Remember, this database is empty and must be populated with data.

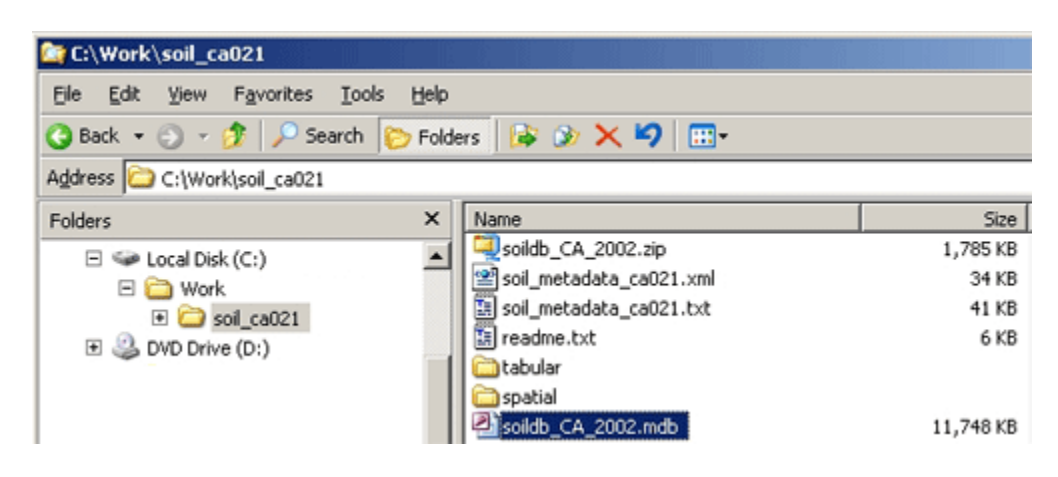

B) Enter the directory location of the 'tabular' data and click the OK button.

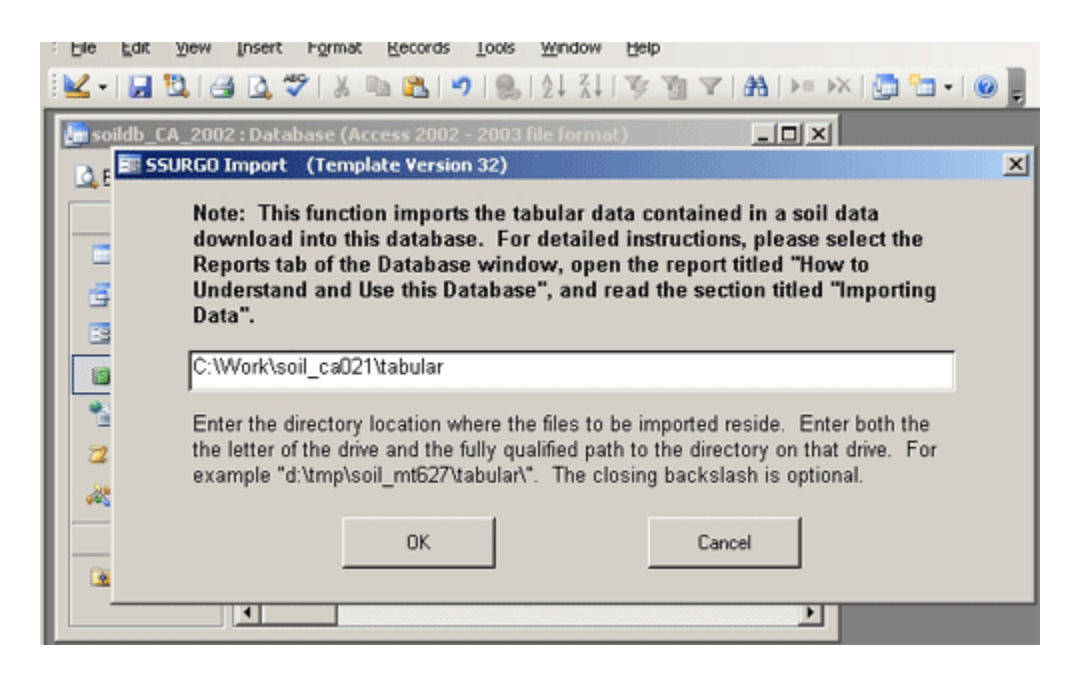

C) Following the tabular data import, click the Exit button to close Soil Reports and then exit Microsoft Access by using the red X in the upper right hand corner of the Access application.

| Microsoft | Access                                                           |                                                                                                    |         |  |  |  |
|-----------|------------------------------------------------------------------|----------------------------------------------------------------------------------------------------|---------|--|--|--|
| Ele Edit  | View Insert F                                                    | grmat <u>R</u> ecords <u>T</u> ools <u>Window</u> <u>H</u> elp                                                                                                    |         |  |  |  |
| i 🔽 • I 🔒 | 😫 🖪 💁 💝                                                          | ≵ 🖻 😰   ७   🧶   ሷ↓ 🛴   🌫 🧃 🖉   🏘   ⊨ 🖂   💆 🛅 •                                                                                                    | · [ 😨 📮 |  |  |  |
| isoildb_0 | CA_2002 : Databa                                                 | se (Access 2002 - 2003 file format)                                                                                                    |         |  |  |  |
| 😭 Qpe 📑   | Soil Reports (T                                                  | emplate Version: 32)                                                                                                    |         |  |  |  |
| Ot        | Soil Survey Area N                                               | ame                                                                                                    |         |  |  |  |
|           | Glenn County, Cali                                               | fornia                                                                                                    | •       |  |  |  |
| đ         | Map Unit Symbol                                                  | Map Unit Name                                                                                                    |         |  |  |  |
|           | AaA<br>AaC<br>AaD<br>AbC<br>AcD<br>AcD<br>AcE<br>AdC<br>AdD<br>I | Altamont clay, 0 to 3 percent slopes   Altamont clay, 3 to 15 percent slopes   Altamont clay, 15 to 30 percent slopes   Altamont clay, 30 to 50 percent slopes   Altamont gravely clay, 3 to 15 percent slopes   Altamont rocky clay loam, 15 to 30 percent slopes   Altamont rocky clay loam, 30 to 50 percent slopes   Altamont rocky clay loam, 30 to 50 percent slopes   Altamont rocky clay loam, 30 to 50 percent slopes   Altamont soils, 3 to 15 percent slopes   Altamont soils, 15 to 30 percent slopes   Altamont soils, 15 to 30 percent slopes   Select All Clear Selections   Selection Help | ×       |  |  |  |
|           |                                                                  |                                                                                                    |         |  |  |  |
|           | If you are new to<br>open the report                             | o this database, please select the Reports tab of the Database window<br>titled "How to Understand and Use this Database".                                                                                                    | and     |  |  |  |

Done! The SSURGO database is ready for use with WIN-PST and can be moved to another more permanent directory location if necessary.